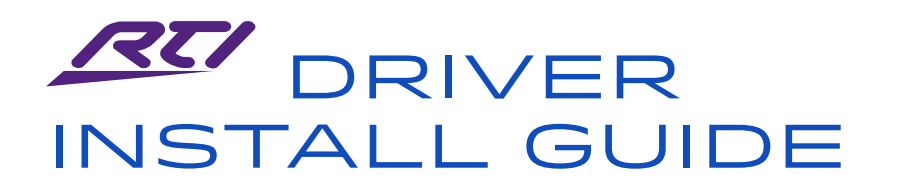

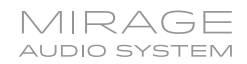

Use the following procedure to create a program allowing control of Autonomic amplifiers via an RTI control system.

NOTE: Remote sources are only supported on sSeries amplifiers.

Requirement: A computer with Integration Designer and an XP series RTI processor installed.

- 1. Open your existing project and click on the icon for your RTI processor
- 2. Select the "Drivers" tab at the bottom.

🛃 Integration Designer® [MRAD.rti] - Autonomic XP-3

| File Device Edit  | t Options Communications Library Window Help                                |
|-------------------|-----------------------------------------------------------------------------|
| 🗅 😅 🔐  🛅          | 極■● ∽ ~   3 階層   3 2 3 2 2 2 2 1 1 1 1 1 1 1 1 1 1 1 1 1                    |
| System Workspace  | 🖆 Control System [Autonomic XP-3]                                           |
|                   | 🚔 Add 🛞 Delete 🆓 Update 🖓 Rename 🦓 Get Info 🛃 Import Config 🚺 Export Config |
| Autonomic<br>XP-3 | Loaded Driverce                                                             |
|                   | Mirage Amplifier                                                            |
|                   | Connection                                                                  |
| Test              | TCP Address 192.168.27.177                                                  |
|                   | Auto-connect                                                                |
|                   | Zone Count 4                                                                |
| iPad              |                                                                             |
|                   |                                                                             |
|                   |                                                                             |
|                   |                                                                             |
|                   |                                                                             |
|                   |                                                                             |
|                   |                                                                             |
|                   |                                                                             |
|                   | System Macros Events Expansion Drivers                                      |
|                   |                                                                             |

## 3. Click the "Add" button.

🔁 Integration Designer® [MRAD.rti] - Autonomic XP-3

File Device Edit Options Communications Library Window Help

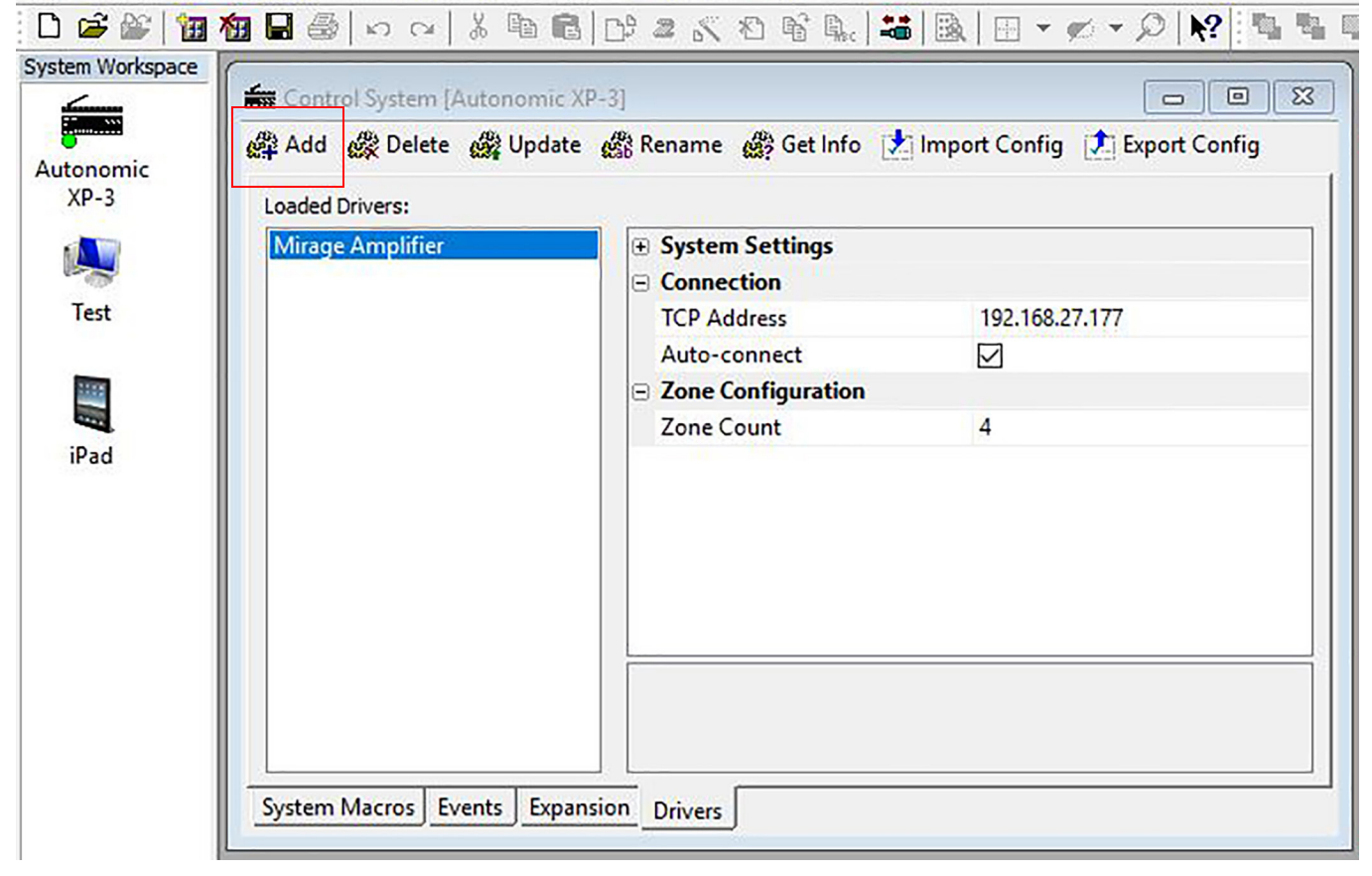

- 4. Browse until you find the "AutonomicAmps.rtidriver" you downloaded and select it.
- 5. Configure the "TCP Address" under the "Connection" settings to match the IP address of your amp.

Note: Use a DHCP reservation in the router for the MMS.

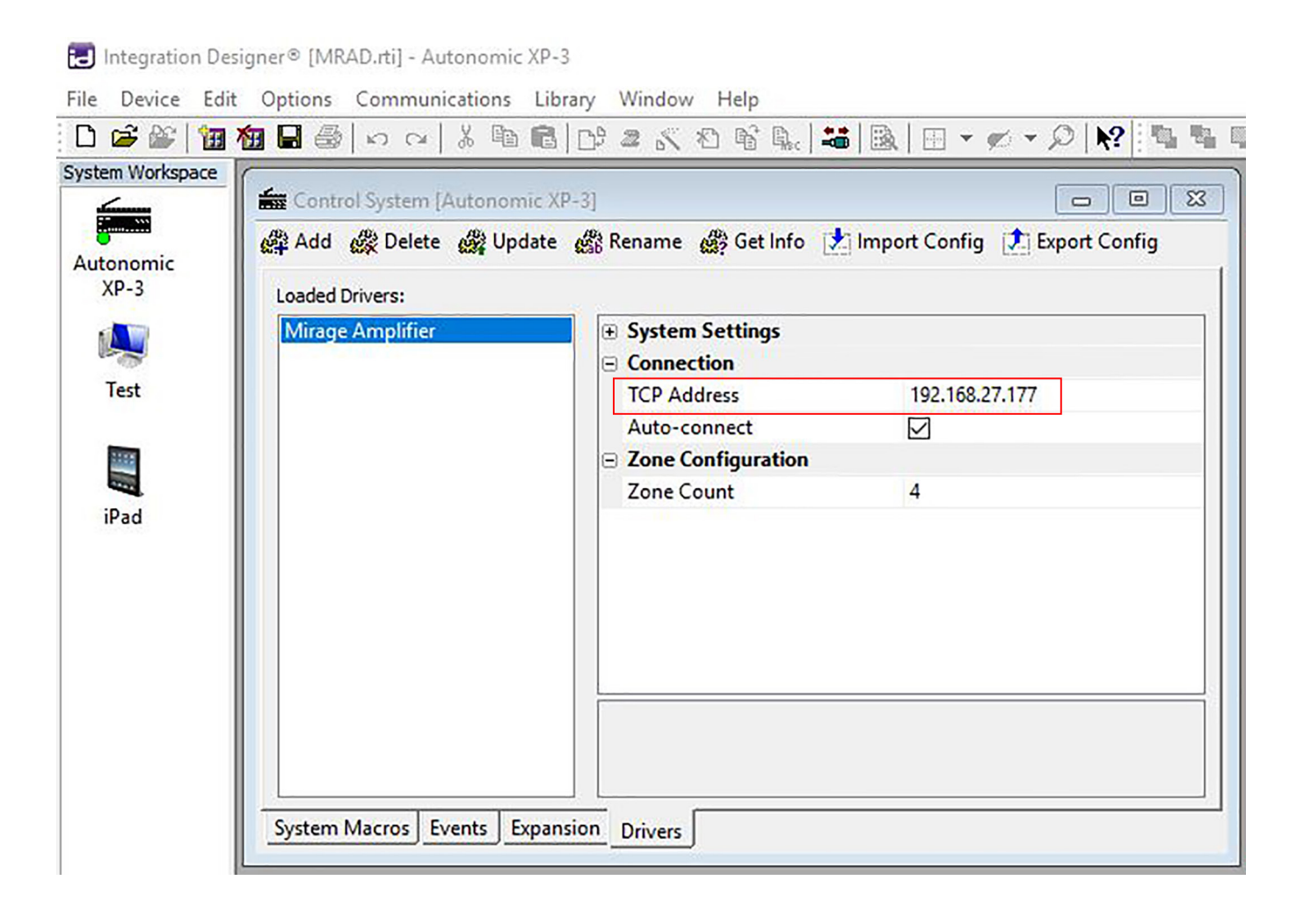

6. Select the proper "Zone Count" from the drop down. You will select the total zone count, even if across multiple amplifiers since all communication goes through one single amp.

| tem Workspace |                                                                             |
|---------------|-----------------------------------------------------------------------------|
|               | 📾 Control System [Autonomic XP-3]                                           |
| utonomic      | 🙀 Add 🛞 Delete 🎯 Update ෯ Rename 🖓 Get Info 📩 Import Config 🚺 Export Config |
| XP-3          | Loaded Drivers:                                                             |
|               | Mirage Amplifier       System Settings                                      |
|               | Connection                                                                  |
| lest          | TCP Address 192.168.27.177                                                  |
| 1100          | Auto-connect                                                                |
|               | Zone Count 4                                                                |
| iPad          |                                                                             |
|               |                                                                             |
|               |                                                                             |
|               |                                                                             |
|               |                                                                             |
|               |                                                                             |
|               |                                                                             |
|               |                                                                             |

7. Apply commands by clicking the "Drivers" tab under the "Library Browser" on the right side of the screen as you would for any other RTI driver.

| RTI<br>Multiroom Audio<br>AD-8 - All ID    |   |  |
|--------------------------------------------|---|--|
| Output:<br><br>button default / unchanged> | ~ |  |
| All Mute Off                               | ^ |  |
| All Mute On                                |   |  |
| All Power Off                              |   |  |
| All Power On                               |   |  |
| All Source 1                               |   |  |
| All Source 2                               |   |  |
| All Source 3                               |   |  |
| All Source 4                               |   |  |
| All Source 5                               |   |  |
| All Source b                               |   |  |
| All Source /                               |   |  |
| All Source 8                               |   |  |
| ZI Bass +                                  |   |  |
| ZI Bass -                                  |   |  |
| ZI Bass Flat                               |   |  |
| Z1 Mute On                                 |   |  |
| Z1 Mute Toggle                             |   |  |
| Z1 Note Toggle                             |   |  |
| 71 Power On                                |   |  |
| 71 Power Toggle                            |   |  |
| 71 Source 1                                |   |  |
| 71 Source 2                                |   |  |
| Z1 Source 3                                |   |  |
| Z1 Source 4                                |   |  |
| Z1 Source 5                                |   |  |
| Z1 Source 6                                |   |  |
| Z1 Source 7                                |   |  |
| Z1 Source 8                                |   |  |
| Z1 Status                                  |   |  |
| Z1 Treble +                                |   |  |
| Z1 Treble -                                |   |  |
| Z1 Treble Flat                             |   |  |
| Z1 Volume +                                |   |  |
| Z1 Volume -                                |   |  |
| Z2 Bass +                                  |   |  |
| Z2 Bass -                                  |   |  |
| Z2 Bass Flat                               |   |  |
| Z2 Mute Off                                |   |  |
| Z2 Mute On                                 |   |  |
| Z2 Mute loggle                             |   |  |
| Z2 Power Off                               |   |  |
| 22 Power Un                                | ~ |  |
| Select New Remote                          |   |  |

**Note:** A sample file "MRAD.rti" is provided for your use including a demo iPad layout for Zones and Zone Control